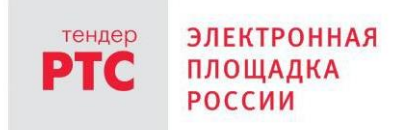

# ЭЛЕКТРОННЫЙ МАГАЗИН РТС-МАРКЕТ ИНСТРУКЦИЯ ПОКУПАТЕЛЯ

Заключение договора

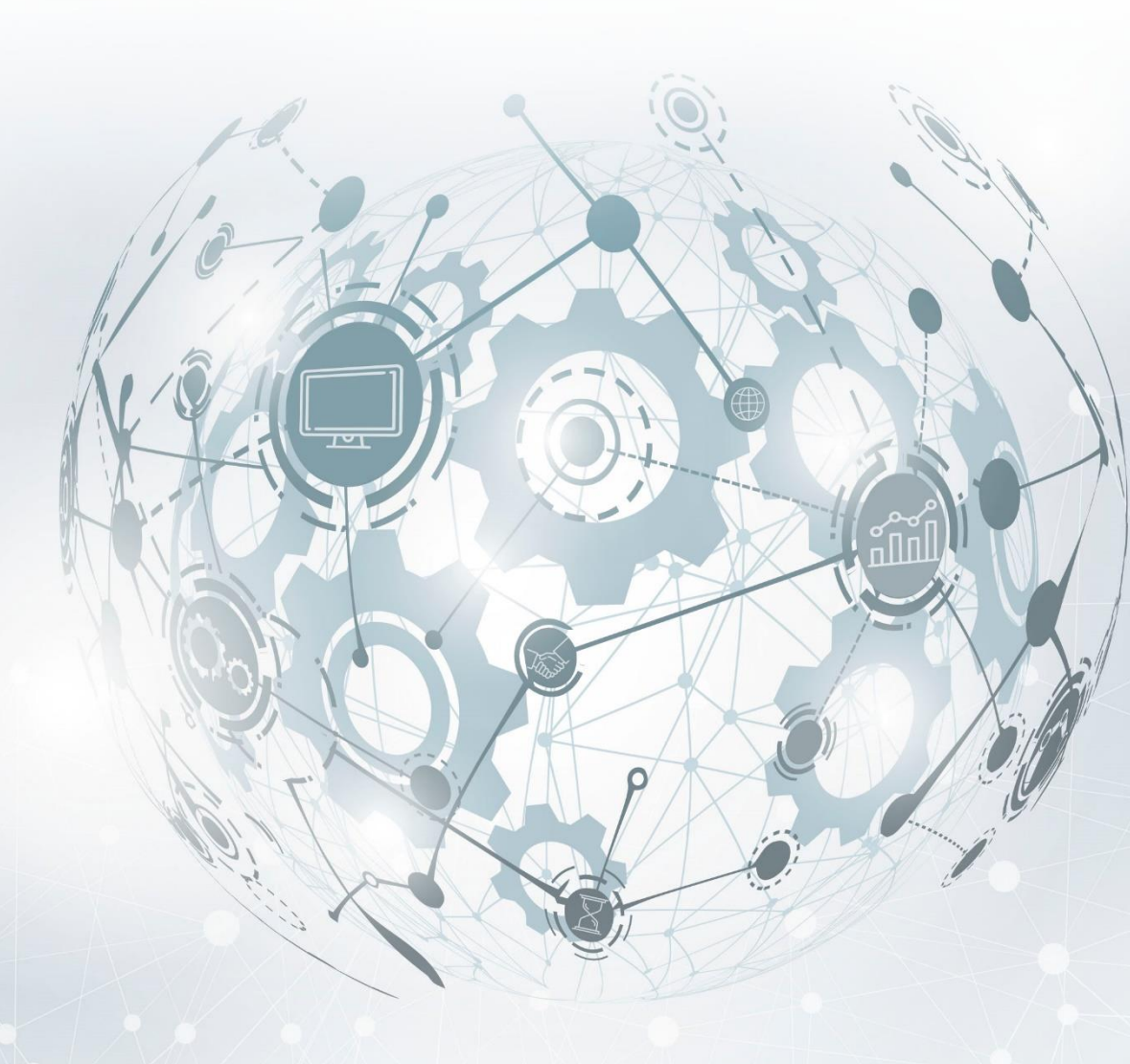

MOCKBA • 2020

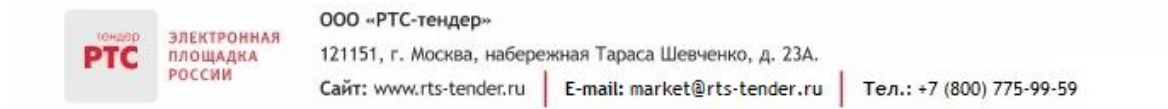

## Содержание

| Порядок Заключение договора по итогам сделки |   |
|----------------------------------------------|---|
| 1. Общая информация                          | 3 |
| 2. Внесение изменений в условия договора     | 3 |
| 3. Подписание договора Покупателем           | 6 |

### Порядок Заключение договора по итогам сделки

#### 1. Общая информация

электронная

площадка

После одобрения Покупателем предложения на закупку, содержащее окончательные условия реализации товара (выполнения работы, оказания услуги), предложенные Продавцом, у Продавца появляется возможность в Личном кабинете загрузить файл (файлы) с текстом договора и направить его Покупателю на согласование, после чего файл (файлы) с текстом договора отображается в Личном кабинете такого Покупателя. В Электронном магазине РТС-Маркет заключение договора возможно двумя способами:

- В электронной форме договор заключается в рамках Электронного магазина РТС-маркет;
- На бумажном носителе договор заключается на бумажном носителе.

В случае заключения договора на бумажном носителе Продавец направляет файл (файлы) договора и статус договора сразу становиться «Договор согласован». Покупателю будет доступна возможность только просмотреть файл (файлы) договора.

#### 2. Внесение изменений в условия договора

После получения договора у Покупателя существует возможность предложить Продавцу внести изменения в договор.

Для изменения договора Покупателю необходимо:

1. Перейдите в раздел «Мои покупки», откройте необходимую закупку;

2. Во вкладке «Общение» в блоке «Заключение сделки» нажмите кнопку «Изменить договор» или во вкладке «Общение» нажмите кнопку «Изменить»;

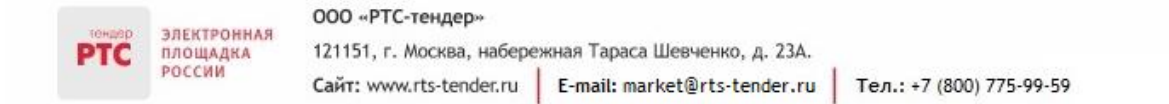

| Покупка 28 мая 2019, 15:05        |                                                                   |                                   |
|-----------------------------------|-------------------------------------------------------------------|-----------------------------------|
| Закупка механических кара         | андашей                                                           | действия …                        |
| Сделка №                          |                                                                   |                                   |
| Согласование договора             |                                                                   | Мои условия:                      |
| 2 предложения                     |                                                                   | 10 000,00 ₽                       |
| Покупатель:                       |                                                                   | 1 позиция                         |
| Дата и время поставки: 31.12.2019 |                                                                   | Все условия                       |
| Адрес доставки: г Барнаул         |                                                                   |                                   |
| Предложения Общение               | Файлы Детали запроса                                              |                                   |
| РТС Весенний Поставщик 1          | РТС Весенний Поставщик 1                                          | Заключение сделки                 |
| РТС Зимний Поставщик 1            | РТС Васильков Заказчик 28 мая 2019 1                              | 6:57         Предложение продавца |
|                                   | Добрый день!                                                      | 15 000,00 ₽                       |
|                                   | goopan gens.                                                      |                                   |
|                                   |                                                                   | О Согласование договора           |
|                                   | $\odot$                                                           | Электронное подлисание            |
| Πο                                | здравляем! Вы договорились. Ожидайте загрузки договора продавцом. | договора от продавца              |
|                                   | 1 непрочитанное сообщение                                         | ПОДПИСАТЬ ДОГОВОР                 |
|                                   |                                                                   |                                   |
| PTC Beor                          | енний Поставшик 1 28 мая 2019 17:31                               | ИЗМЕНИТЬ ДОГОВОР                  |
|                                   |                                                                   | Сделка заключена                  |
| Догов                             | вор:                                                              |                                   |
|                                   | Файл договора.docx                                                |                                   |
|                                   |                                                                   |                                   |
| подп                              | ИСАТЬ ДОГОВОР ИЗМЕНИТЬ                                            |                                   |
|                                   |                                                                   |                                   |
| Введи                             | те сообщение (Не более 2000 символов)                             | ^                                 |
|                                   |                                                                   | v                                 |
| P. e.                             | OTION OUT                                                         |                                   |
|                                   | рикрепить документы ОПРАВИТЬ                                      |                                   |
|                                   |                                                                   |                                   |

3. Прикрепите файл, в котором будут содержаться предложения о внесении изменений в договор;

Добавить файл можно двумя способами:

1. «Выберите файл на компьютере или перетащите сюда для загрузки» - загрузка выполняется с компьютера;

2. «Прикрепить файл из личного кабинета» - загрузка выполняется из личного кабинета в электронном магазине.

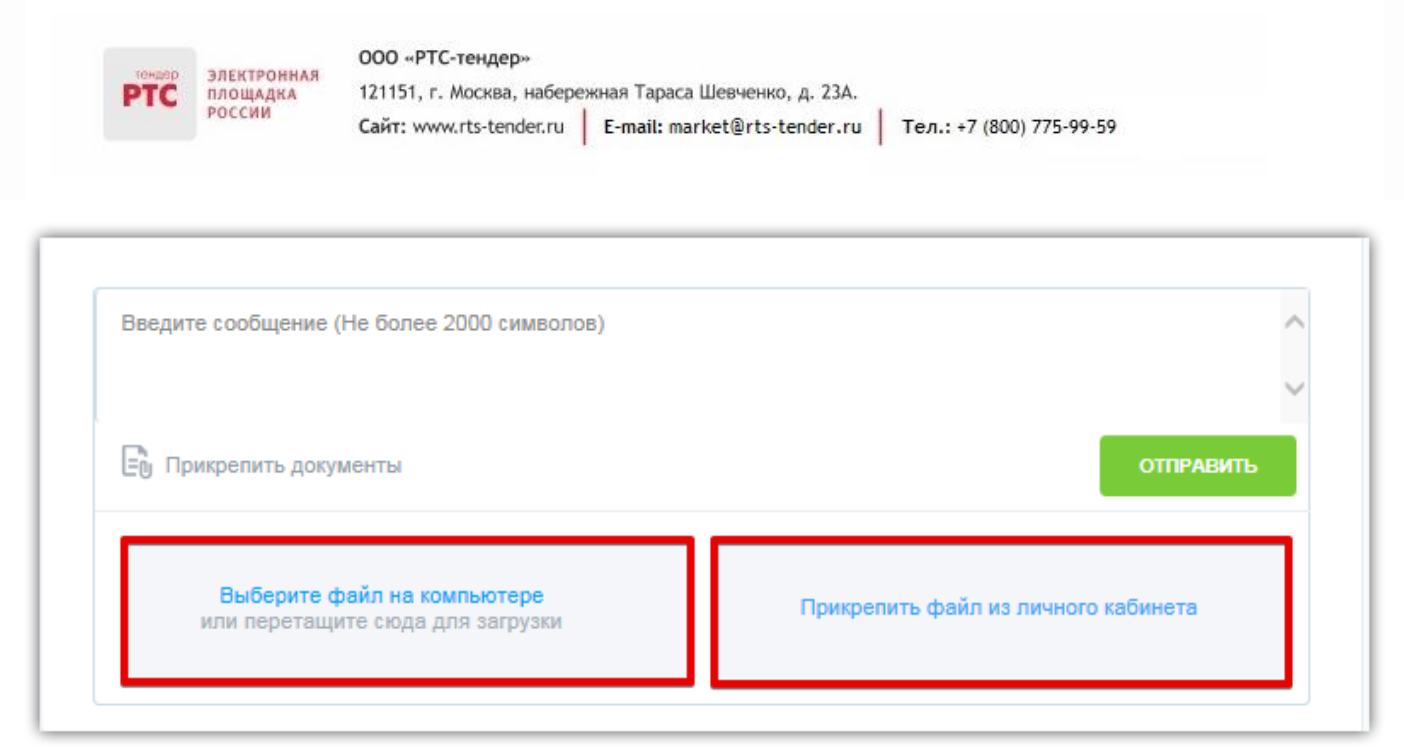

4. Нажмите кнопку «Отправить».

Предложение об изменении условий договора будет направлено Продавцу.

Продавец может согласиться с предложением о внесении изменений в договор, или направить и подписать договор без учета изменений.

Для того чтобы принять изменения по договору Покупателю необходимо:

1. Перейдите в раздел «Мои покупки», откройте необходимую закупку;

2. Во вкладке «Общение» в блоке «Заключение сделки» нажмите кнопку «Принять изменения» или нажмите кнопку «Принять изменения» (во вкладке «Общение»);

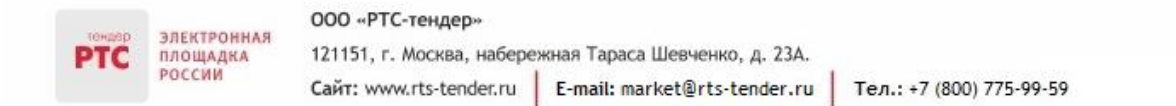

| Покупка 28 мвя 2019, 15:05<br>Закупка механичес<br>Сделка №<br>Согласование договора<br>2 предложения<br>Покупатель:<br>Дата и время поставки: 31.12.20<br>Адрес доставки: г Барнаул | ких карандашей<br>19                                                                                                    | ДЕЙСТВИЯ<br>Мои условия:<br>10 000,00 Р<br>1 позиция<br>Все условия                                                                                                    |
|----------------------------------------------------------------------------------------------------|----------------------------------------------------------------------------------------------------|----------------------------------------------------------------------------------------------------|
| Предложения Обш<br>РТС Весенний Поставщик 1<br>РТС Зимний Поставщик 1                                                                                                    | цение Файлы Детали запроса<br>РТС Весенний Поставщик 1<br>РТС Васильков Заказчик 28 мая 2019 17:44<br>Договор:<br>Изменений условий договора.docx ✓<br>1 непрочитанное сообщение<br>РТС Весенний Поставщик 1 29 мая 2019 10:39<br>Договор: | Заключение сделки<br>Согласование условий<br>Предложение продавца<br>15 000,00 Р<br>Согласование договора<br>Электронное подлисание<br>Ожидайте направления<br>договора от продавца<br>ПРИНЯТЬ ИЗМЕНЕНИЯ<br>ИЗМЕНИТЬ ДОГОВОР |
| <ul> <li>Изменений условий дол</li> <li>ПРИНЯТЬ ИЗМЕНЕНИЯ ИЗМ</li> <li>Введите сообщение (Не боле</li> <li>Прикрепить документы</li> </ul>                                           | <ul> <li>Изменений условий договора.docx</li> <li>ПРИНЯТЬ ИЗМЕНЕНИЯ ИЗМЕНИТЬ</li> <li>Введите сообщение (Не более 2000 символов)</li> <li>Прикрепить документы</li> </ul>                                                                  |                                                                                                    |

3. Договор будет направлен Продавцу на подписание.

У Продавца будет возможность подписать договор. После подписания договора Продавцом у Покупателя появится возможность подписать договор (нажать кнопку «Подписать договор»).

### 3. Подписание договора Покупателем

Для подписания договора Покупателем:

- 1. Перейдите в раздел «Мои покупки», откройте необходимую закупку;
- 2. Во вкладке «Общение» в блоке «Заключение сделки» нажмите кнопку «Подписать договор»;

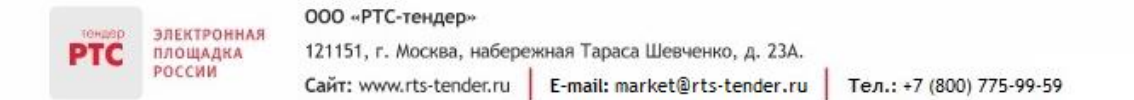

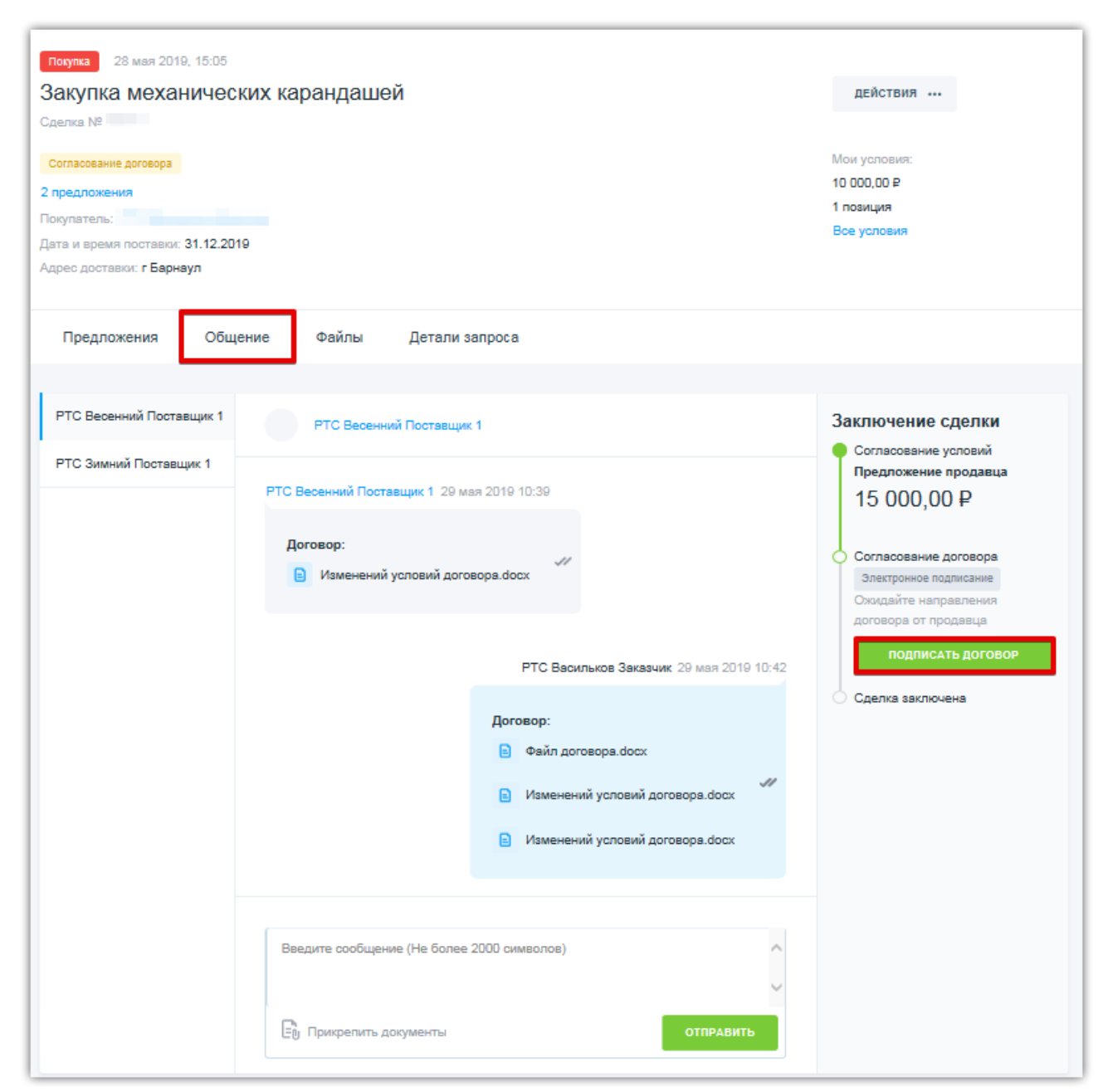

- 3. В открывшемся окне выберите сертификат, нажмите кнопку «Подписать»;
- 4. Статус договора изменится на «Договор согласован».